IEEE Co-sponsored International Conference on "Intelligent Computing and Sustainable Innovations in Technology (IC-SIT 2024)" November 21-23, 2024|Silicon University, Odisha IEEE Conference Record Number: 63503

Dear Accepted Authors,

Thank you for submitting a paper to this conference. Congratulations, your paper has been accepted. Now, you are requested to read all the following steps carefully to prepare final paper and e-copyright.

# You are requested to complete the entire process by October 25, 2024, even if there are no changes to the paper. Failure to do so may result in the paper not appearing in the proceedings.

Thanks again, and we look forward to your presentation at the conference!

Best regards,

**Publication Chair** 

IC-SIT 2024

For questions or assistance, contact or drop a mail to <a href="mailto:support-ic-sit@silicon.ac.in">support-ic-sit@silicon.ac.in</a>

# Steps to prepare Camera Ready Paper using PDF Express and E-Copyright Submission

#### Step 1 - Prepare Your Final Paper

- Paper must be written in English using the available LaTeX or Microsoft Word templates for A4 format. Formatting may not be altered.
- Minimum (4) to Maximum (6) number of pages are required per paper in standard IEEE format.

### <u>Step 2 – Check your Final Paper</u>

Please double check the information that you provide during online submission:

- Title of the paper
- Name, affiliation, e-mail address of the authors
- Name of the corresponding author

# Step 3 - Add Copyright information to the first page of the paper

- The appropriate copyright notice is to appear on the bottom of the first page of each paper according to the guidelines set forth for an IEEE Conference Publication. When preparing your final paper for submission, please remember to add the applicable copyright notice, found below for this conference, to the bottom of the first page of your final paper in the footer. This step should be completed before creating the PDF of your final paper.
- For papers in which all authors are employed by the US government, the copyright notice is:
  U.S. Government work not protected by U.S. copyright
- For papers in which all authors are employed by a Crown government (UK, Canada, and Australia), the copyright notice is: **979-8-3503-6917-5/24/\$31.00** ©**2024 Crown**
- For papers in which all authors are employed by the European Union, the copyright notice is: 979-8-3503-6917-5/24/\$31.00 ©2024 European Union
- For all other papers the copyright notice is: 979-8-3503-6917-5/24/\$31.00 ©2024 IEEE

# Step 4 - Check Your Final Paper to find the compliance in IEEE Xplore

- Use PDF eXpress to verify the PDF file of the paper for IEEE-compliance before submission. Papers that are not IEEE-compliant will not be included in the proceedings nor be published.
- Log in to the IEEE PDF eXpress TM site (Link: https://ieee-pdf-express.org/account/login).
- Select "Create account". (Already existing users can directly login)
- Enter the following information:
  - 63503X for the Conference ID.
  - Your email address and a password.
  - Continue to enter information as prompted.
  - An online confirmation will be displayed and an email confirmation will be sent verifying your account setup.
  - Upload your file to convert to pdf format using the following steps.
    - Login
    - For each conference paper, click "Create New Title" button, located in the Dashboard.
    - Enter the title of your submission in the field provided and then click either "Submit PDF for Checking" or "Submit Source File(s) for Conversion".
    - The next screen will allow you to upload your file.
    - After uploading, you will receive online and email confirmation of the successful upload.
    - You will receive an email with your Checked PDF or IEEE PDF eXpress- converted PDF attached.
    - If you submitted a PDF for Checking, the email will show if your file passed or failed.
    - If PDF is passed, you will find a option "Approve for Collection". Click to complete the process after renaming it as per instruction give below.
    - Never submit a revision to an existing title by clicking "Create New Title".
  - Revising your submission in the PDF eXpress site (if required):
    - Click on the "Try Again" link for the paper you want to change. Remember that you may submit either a PDF or source file(s), until you reach the maximum PDF Checks/Source File Conversions, for that title. If you reach both maximums for a title, contact PDFSupport@ieee.org.
    - Never Create a New Title for a submission already in the IEEE database!
  - Do not forget to click on "Approve for Collection". Once you click "Approve for Collection", the papers will be automatically accessible by the organizers.
  - Please remember, once you submit the Camera-Ready version, no further modification of

the paper is possible. Therefore, it is the final version of the paper, which will be sent to IEEE Xplore for publication.

• Previous users of PDF eXpress need to follow the above steps, but should enter the same password that was used for previous conferences. Verify that your contact information is valid.

## Step 5 - Sign the Copyright Form for each paper

 If you haven't already done so, please complete your copyright form. <u>One copyright form</u> is required for each accepted paper. Please log into your Microsoft CMT account where the conference paper was uploaded in order to submit the electronic copyright form.

# Step 6 - Fill the Google Form

• Registered authors have to fill the given Google form for confirmation of registration process. Google form link will be shared to personal mails, once the payment status is verified.

# NOTE:

It is important to note that the papers that are not presented will not be submitted for publication in the IEEE Xplore Digital Library in accordance with IEEE's No-Show policy.

With Regards

**Organizing Chair** 

**IC-SIT-2014**